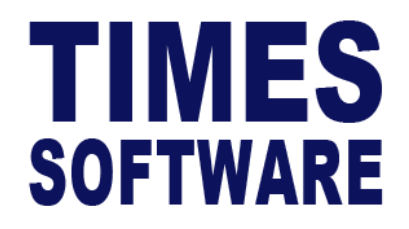

# TIMES PRO HRIS

# User Guide for Employees

Document Version: 1.0

Released Date: 1 January 2023

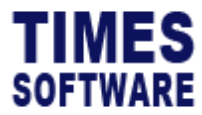

#### **TABLE OF CONTENTS**

| EMPLOYEE PROFILE | 4 |
|------------------|---|
| HUMAN RESOURCE   | 6 |

### **RELATED GUIDES**

Before proceeding this user guide, please read the following guides first.

# TIMES PRO Introductory Guide.

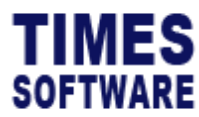

TIMES PRO HRIS User Guide for Employees v1.0 1 Jan 2023

## DISCLAIMER

Copyright 2023 Times Software Pte Ltd ("TIMES SOFTWARE") (Company Registration No.: 199804415D) All rights reserved. Please refer to the legal notice below for terms of use.

THE SPECIFICATIONS AND INFORMATION REGARDING THE PRODUCTS IN THIS USER GUIDE ARE SUBJECT TO CHANGE WITHOUT NOTICE. ALL STATEMENTS, INFORMATION, AND RECOMMENDATIONS IN THIS USER GUIDE ARE BELIEVED TO BE ACCURATE BUT ARE PRESENTED WITHOUT WARRANTY OF ANY KIND, EXPRESS OR IMPLIED. USERS MUST TAKE FULL RESPONSIBILITY FOR THEIR APPLICATION OF ANY PRODUCTS.

INFORMATION PROVIDED IN THIS GUIDE IS PROVIDED "AS IS" WITH ALL FAULTS. TIMES SOFTWARE DISCLAIM ALL WARRANTIES, EXPRESSED OR IMPLIED, INCLUDING, WITHOUT LIMITATION, THOSE OF MERCHANTABILITY, FITNESS FOR A PARTICULAR PURPOSE AND NONINFRINGEMENT OR ARISING FROM A COURSE OF DEALING, USAGE OR TRADE PRACTICE.

IN NO EVENT SHALL TIMES SOFTWARE OR ITS SUPPLIERS BE LIABLE FOR ANY DIRECT, SPECIAL, INCIDENTAL, CONSEQUENTIAL, INDIRECT OR PUNITIVE DAMAGES, OR ANY DAMAGES WHATSOEVER, INCLUDING, WITHOUT LIMITATION, LOST PROFITS OR LOSS OR DAMAGE TO DATA ARISING OUT OF THE USE OR INABILITY TO USE THIS USER GUIDE, OR ANY ERRORS OR OMISSIONS IN THE CONTENT THEREOF, EVEN IF TIMES SOFTWARE OR ITS SUPPLIERS HAVE BEEN ADVISED OF THE POSSIBILITY OF SUCH DAMAGES.

Unless otherwise noted, the example companies, organizations, products, domain names, email addresses, logos, people, places and events depicted herein are fictitious, and no association with any real company, organization, product, domain name, email address, logo, person, place or event is intended or should be inferred. Any workflows, display output, diagrams and other figures included in this user guide are shown for illustrative purposes only.

Without limiting the rights under copyright, no part of this user guide may be reproduced, stored in or introduced into a retrieval system, or transmitted in any form or by any means (electronic, mechanical, photocopying, recording, or otherwise), or for any purpose, without the express written permission of TIMES SOFTWARE.

The TIMES service and products identified in this user guide are trademarks or service marks of TIMES SOFTWARE. All other products or services referenced in this user guide may be the trademarks or service marks of their respective owners.

Copyright © 2023 Times Software Pte Ltd. All rights reserved.

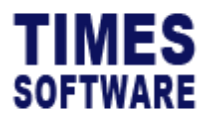

# **Employee Profile**

Access the Employee Profile page to view and edit your Employee Profile.

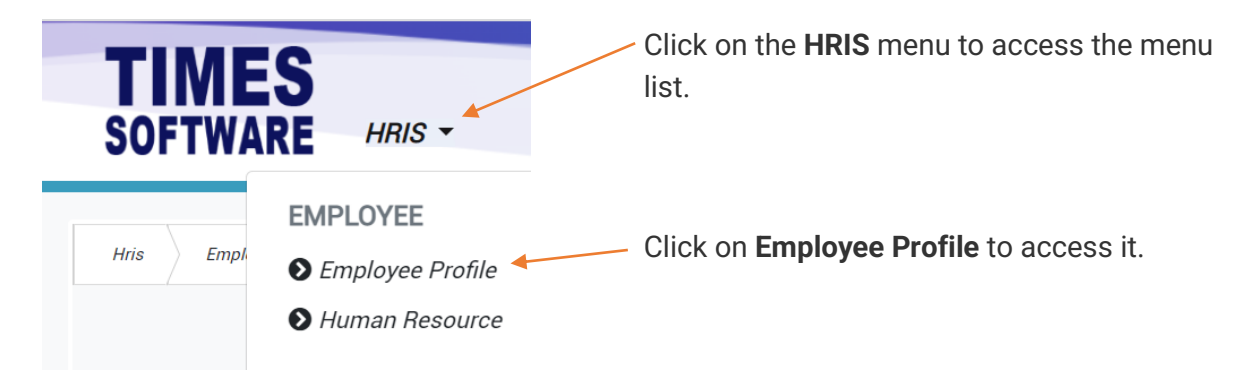

Figure 1 TIMES PRO HRIS Employee menu

| TIMES                   |                     |                          |                       | Denglish    |
|-------------------------|---------------------|--------------------------|-----------------------|-------------|
| SOFTWARE LEAVE          | PAYSLIP - CLAIM - T | IMESHEET - HRIS - IRAS - |                       | <br>TAB OFF |
| Hris Employee Employee  | 1                   | )                        |                       |             |
| Employee<br>ANDY LOW [0 | 01]                 | ~                        |                       |             |
| Name                    |                     |                          |                       |             |
|                         |                     | Title<br>Mr              | First Name            |             |
| Middle Name             |                     | Last Name                | Full Name<br>ANDY LOW |             |
| Alias                   |                     | Native Name              |                       |             |

Figure 2 TIMES PRO HRIS Employee Profile page sample

At the **Employee Profile** page you can view your employee profile information. Click on the **Dropdown List** button to access the categories of your profile information.

Copyright © 2023 Times Software Pte Ltd. All rights reserved.

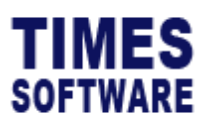

| Hris Employe | e Address                    |                    |                          |
|--------------|------------------------------|--------------------|--------------------------|
|              | Address 👻                    |                    |                          |
| 3            | Employee ANDY LOW [001] Save | ~<br>2             |                          |
|              | Please Select Address Type   | Block #            | Floor                    |
|              | Unit                         | Street Name        | Building Name            |
|              | 03-31                        | 211 HOLLAND AVENUE |                          |
|              | Country                      | Postal Code        | Email                    |
|              | SINGAPORE ~                  | 567983             | employee@timesoftdemo.sg |
|              |                              | 278967             |                          |
|              | Home Phone No                | Mobile No          | Office Phone No          |
|              | 65600800                     | 6591150583         | 65888999                 |
|              | Ext                          | Fax No             |                          |

Figure 3 Employee profile address information with edited data sample

| 2 | Some information in your employee profile can be edited by you. You can identify |
|---|----------------------------------------------------------------------------------|
|   | them by looking for information that is represented by an editable field.        |
| 3 | After you have edited your information, click on the Save button to save the     |
|   | changes.                                                                         |
|   |                                                                                  |
|   | If the edited information requires approval, it will be submitted to your Human  |
|   | Resource (" <b>HR</b> ") for review.                                             |
| Л | Edited information pending approval by HP is highlighted by a red background     |
| 4 |                                                                                  |
|   | colour.                                                                          |
|   | The original information before the edit is displayed on top of the edited       |
|   | information for reference.                                                       |
|   |                                                                                  |
|   | Once HR has approved your edits, the red background colour of the fields will be |
|   | removed and you will be notified via email.                                      |
|   |                                                                                  |

| Attachment  |          |  |
|-------------|----------|--|
| File        |          |  |
| Choose File | <b>B</b> |  |

HR may require you to upload supporting document for certain information (such as change of permanent address) that you want to edit. Tap on the **Upload** button to upload the document.

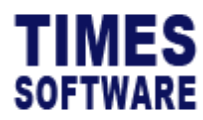

TIMES PRO HRIS User Guide for Employees v1.0 1 Jan 2023

#### Human Resource

The **Human Resource** page contains a wealth of your human resource information. Depending on your access rights setup by your HR, you can view and enter your information in this page.

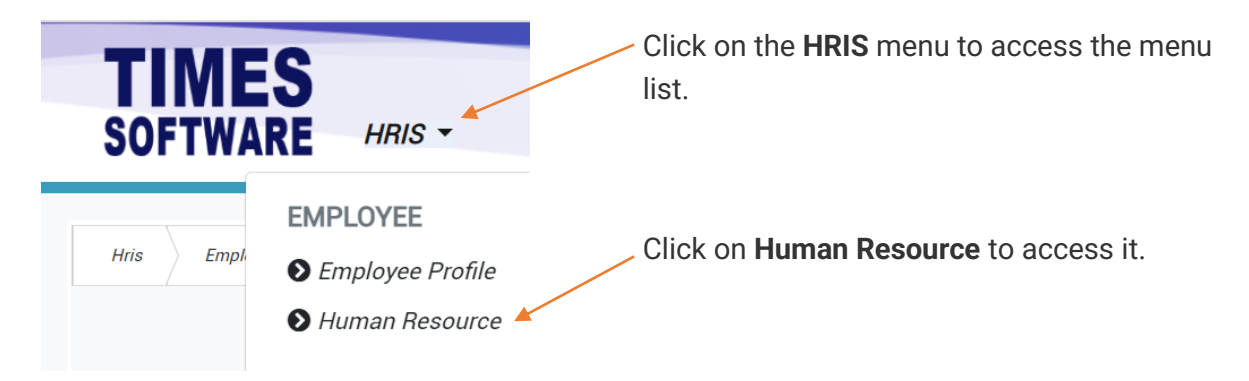

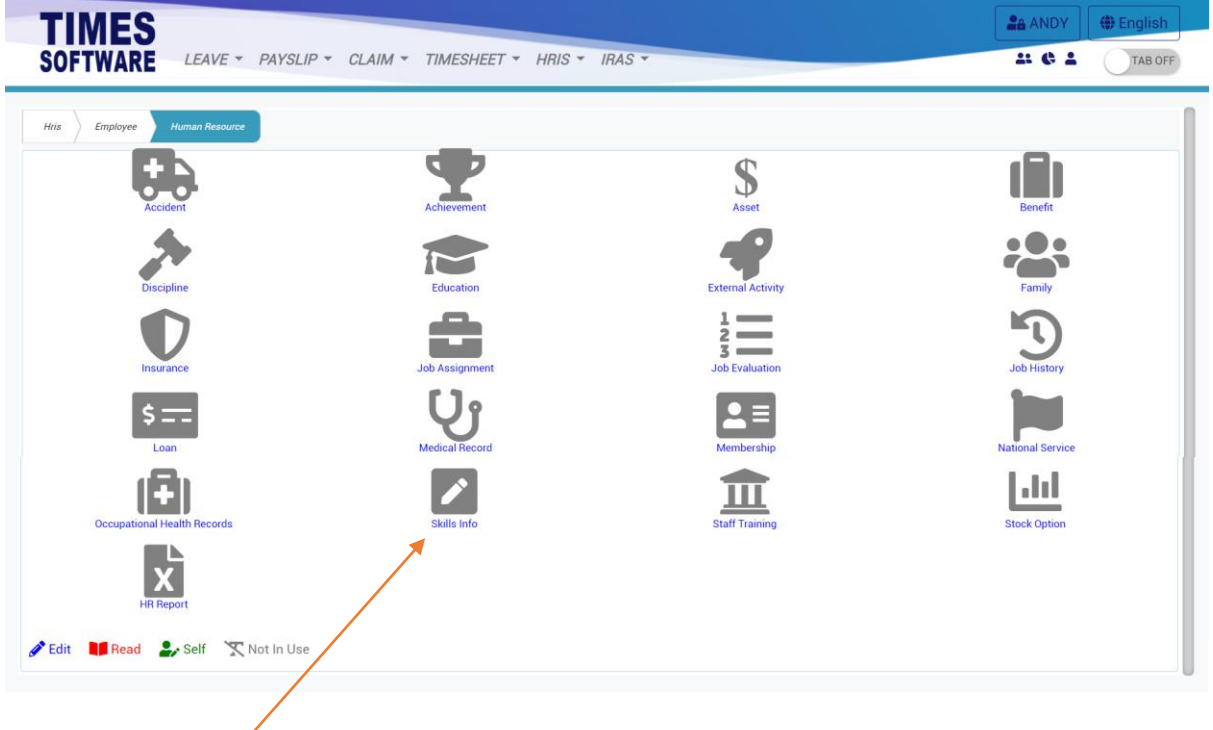

Figure 4 TIMES PRO HRIS Human Resource page sample

Each category of your Human Resource information ("**HRi**") is represented with an icon on the page. Tap on the icon to access it.

Copyright © 2023 Times Software Pte Ltd. All rights reserved.

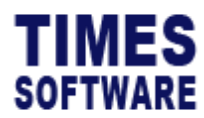

The following categories of **HRi** may be available for you depending on your company's HR policy.

| HRi Category        | Purpose                                                                |
|---------------------|------------------------------------------------------------------------|
| Accident            | Accident maintains an accurate history of all incidents and accidents. |
| Achievement         | Personal Achievement documents all awards, recognitions and            |
|                     | accomplishments each employee has received over the years.             |
| Asset               | Company <b>Asset</b> keeps track of the items and assets issued to the |
|                     | employee. It helps the company control loss and ensure property is     |
|                     | returned when employee resigned.                                       |
| Benefit             | Employee <b>Benefit</b> stores the employee benefits provided by the   |
|                     | company.                                                               |
| Discipline          | Discipline documents all written and verbal warnings. It captures      |
|                     | disciplinary actions and demerits.                                     |
| Education           | Education stores the Information pertaining to employee's              |
|                     | educational qualifications / academic records.                         |
| External Activity   | Staff External Activity document the employees who had                 |
|                     | participated in any form of external activity.                         |
| Family              | Family keeps track of employee's family member details.                |
| Insurance           | Staff <b>Insurance</b> stores the insurance plan for each employee.    |
|                     | Track their insurance type, eligibility dates, premiums paid and       |
|                     | beneficiaries.                                                         |
| Job Assignment      | Job Assignment keeps track of employees who have participated          |
|                     | in large project work.                                                 |
| Job Evaluation      | Job Evaluation records the employee's job appraisal performance        |
|                     | ratings.                                                               |
| Job History         | Job History documents the work history of each employee                |
|                     | including company, length of service, responsibilities and last        |
|                     | drawn salary.                                                          |
| Loan                | Loan stores the employee's corporate loans.                            |
| Medical Record      | Medical Record keeps track of employee's medical information           |
|                     | and illness.                                                           |
| Membership          | Membership records employee's membership plans and status.             |
| National Service    | National Service is used to keep the information of employee's NS      |
|                     | particulars and reservist.                                             |
| Occupational Health | Occupational Health Records keep track of employee's medical           |
| Records             | information and illness.                                               |

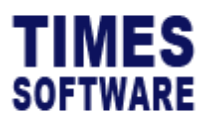

| HRi Category   | Purpose                                                           |
|----------------|-------------------------------------------------------------------|
| Skills Info    | Skill Info tracks the skills and competencies of individual       |
|                | employees.                                                        |
| Staff Training | Staff Training stores the courses attended and certifications     |
|                | received by individual employee.                                  |
| Stock Option   | Stock Option keeps track of the share option benefits received by |
|                | the employees.                                                    |
| HR Report      | HR Report contains the HRi reports exportable as excel or pdf     |
|                | format.                                                           |

Table 1 Human Resource Information Categories List

Each of the **HRi** category is colour coded to indicate your access rights to the information. Refer to the table below for more information.

| Edit       | User can view, edit and create a new record.                        |
|------------|---------------------------------------------------------------------|
| Read       | User can only view the information.                                 |
| Self       | User can view, edit and create a new record to his/her own profile. |
| Not In Use | User cannot view the information.                                   |

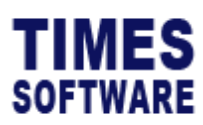

|               | Hi  | ris     | Employee Fa | amily         |              |               |        |                    |                  |             |               |
|---------------|-----|---------|-------------|---------------|--------------|---------------|--------|--------------------|------------------|-------------|---------------|
|               | Fa  | amily 👻 | (           | 1             | )            |               |        |                    |                  |             |               |
|               | Emp | oloyee  |             | $\checkmark$  |              |               |        |                    |                  |             |               |
|               | 4   | ANDY LO | DW [001]    |               |              | ~             |        |                    |                  |             |               |
| $\mathcal{L}$ | 1   | Main    | Pending     |               |              |               |        |                    |                  |             |               |
| 7             | +   | Status  | Name        | IC\PassportNo | Relationship | Date Of Birth | Gender | Age                | Country Of Birth | Postal Code | Home Phone No |
|               |     | A       | Jim         | T0023456Z     | SON          | 01/01/2000    | Male   | 23 years           |                  |             |               |
| )—            | 2   | A       | Kayson      | S8903949K     | SON          | 06/08/2012    | Male   | 10 years, 5 months |                  |             |               |
|               |     | A       | Gan Mei See | A2343544      | SISTER       | 15/01/1992    | Female | 31 years           |                  |             |               |
|               |     | A       | Tom Tom Gan | A0129382      | BROTHER      | 12/01/1981    | Male   | 42 years           |                  |             |               |
|               | ľ   | A       | Micheal     | S4443555555   | WIFE         | 15/07/1975    | Female | 47 years, 6 months | SINGAPORE        |             | 90872356      |
|               |     |         |             |               |              |               |        |                    |                  |             |               |

Figure 5 TIMES PRO HRIS Family HRi sample

| 1 | When you view a particular HRi, you can click on the Dropdown List button to                                                         |
|---|----------------------------------------------------------------------------------------------------|
|   | access different categories.                                                                                                    |
| 2 | Click on the 🛨 Add button to create a new record.                                                                                    |
| 3 | If you want to edit an existing record, click on the <b>C</b> Edit button.<br>To delete a record, click on the <b>Delete</b> button. |
|   | Do note that these actions may be subjected to approval by your HR.                                                                  |

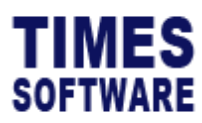

| ANDY LOW                | Name                       | IC\PassportNo   |  |
|-------------------------|----------------------------|-----------------|--|
|                         |                            |                 |  |
| Relationship            | Date Of Birth              | Gender          |  |
|                         | ✓ dd yyyy                  |                 |  |
| Dependent Indicator 🖵   | Adopted Child              | Snared Parentai |  |
|                         | dd yyyy                    |                 |  |
| Extend Paternity Expiry | Occupation                 | Institute       |  |
|                         |                            | ~               |  |
| Postal Code             | Home Phone No              | Mobile No       |  |
|                         |                            |                 |  |
| Pager                   | Email                      | No Of Children  |  |
|                         |                            | 0               |  |
| Race                    | Citizenship                | Religion        |  |
|                         | ×                          | <u> </u>        |  |
| Country Of Birth        | Resident In SG 🗆           | PR Status       |  |
|                         | ×                          |                 |  |
| Working Status 🗆        | Remark 1                   | Remark 2        |  |
| Medical Beimbursement   |                            | File            |  |
| Medical nembursement C  | Education neurobulsement C | , ne            |  |

Figure 6 HRi Family add new record page sample

When you are creating or editing a record, enter the relevant information into the page.
Click the Save button to save the record.

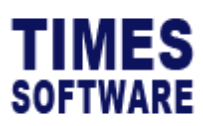

|          | _       |               |              |               |        |                   |                  |             |           |
|----------|---------|---------------|--------------|---------------|--------|-------------------|------------------|-------------|-----------|
| Hris Er  | mployee | Family        |              |               |        |                   |                  |             |           |
| Family 🔻 |         |               |              |               |        |                   |                  |             |           |
| nployee  |         | (             | 6            |               |        |                   |                  |             |           |
| ANDY LOV | V [001] |               |              |               | ~      |                   |                  |             |           |
| Main     | Pending |               |              |               |        |                   |                  |             |           |
| Status   | Name    | IC\PassportNo | Relationship | Date Of Birth | Gender | Age               | Country Of Birth | Postal Code | Home Phon |
| Pending  | James   | S12345678     | SON          | 01/06/2020    | Male   | 2 years, 7 months |                  |             |           |
|          |         |               |              |               |        |                   |                  |             |           |

Figure 7 A sample page at Pending tab showing the Family record was submitted to HR for review

If a new record was created or edited record that requires HR approval, you can view the approval status of the record at the Pending tab.
If the record is approved, the approved record information will be reflected at the Main tab.
If the record is rejected, the new or edited record will not be reflected at the Main tab, and it is still be remained at the Pending tab for record purposes.

End of Document